## Инструкция по обновлению системы Диагностика+ версии 7

Дальнейшие действия производятся на компьютере, где установлен клиент системы (выполняются на каждом клиенте). Имеются ввиду компьютеры, работающие с одной базой данных.

## ИНСТРУКЦИЯ ДЛЯ ПЕРВОГО КОМПЬЮТЕРА

- 1. Закройте все программы, относящиеся к Диагностика+, включая экспертную систему, репликатор и т.д.
- 2. Для обновления запускается программа обновления **update7.xxxx.exe** пользователем с правами администратора.
- 3. Папка системы определяется автоматически. Если этого не произошло, в поле «Папка» указывается путь к папке, в которой была установлена система (по умолчанию C:\Program Files\Diagnostics), нажать кнопку «Далее».

| 🛕 Установка — Диагностика 7.0                                                               |  |  |  |
|---------------------------------------------------------------------------------------------|--|--|--|
| Выбор папки установки<br>В какую папку вы хотите установить Диагностика 7.0?                |  |  |  |
| Программа установит Диагностика 7.0 в следующую папку.                                      |  |  |  |
| Нажмите «Далее», чтобы продолжить. Если вы хотите выбрать другую папку,<br>нажмите «Обзор». |  |  |  |
| C:\Program Files (x86)\Diagnostics                                                          |  |  |  |
|                                                                                             |  |  |  |
|                                                                                             |  |  |  |
| Требуется как минимум 123,4 Mб свободного дискового пространства.                           |  |  |  |
| < <u>Н</u> азад <u>Д</u> алее > Отмена                                                      |  |  |  |

4. Если папка выбрана правильно появится приглашение к обновлению. Нажмите кнопку «Установить»

| 🛕 Установка — Диагностика 7.0                                                        |                          |                    | _ 🗆 🗙    |
|--------------------------------------------------------------------------------------|--------------------------|--------------------|----------|
| Всё готово к установке<br>Программа инсталляции готова для о<br>на вашем компьютере! | бновления сис            | темы «Диагностик   | :a+» 💦   |
| Нажмите «Установить», чтобы продо<br>просмотреть или изменить опции уста             | лжить, или «Н<br>ановки. | азад», если вы хо  | тите     |
| Папка установки:<br>C:\Program Files (x86)\Diagnostics                               |                          |                    | <u> </u> |
|                                                                                      |                          |                    |          |
|                                                                                      |                          |                    |          |
|                                                                                      |                          |                    | <b>T</b> |
|                                                                                      |                          |                    |          |
|                                                                                      | < <u>Н</u> азад          | <u>У</u> становить | Отмена   |

- 5. После успешного обновления файлов появится предложение произвести обновление базы данных. Нажмите «Да». Только 1 раз для одной базы данных (для первого компьютера сети)!
- 6. После завершения появится окно:

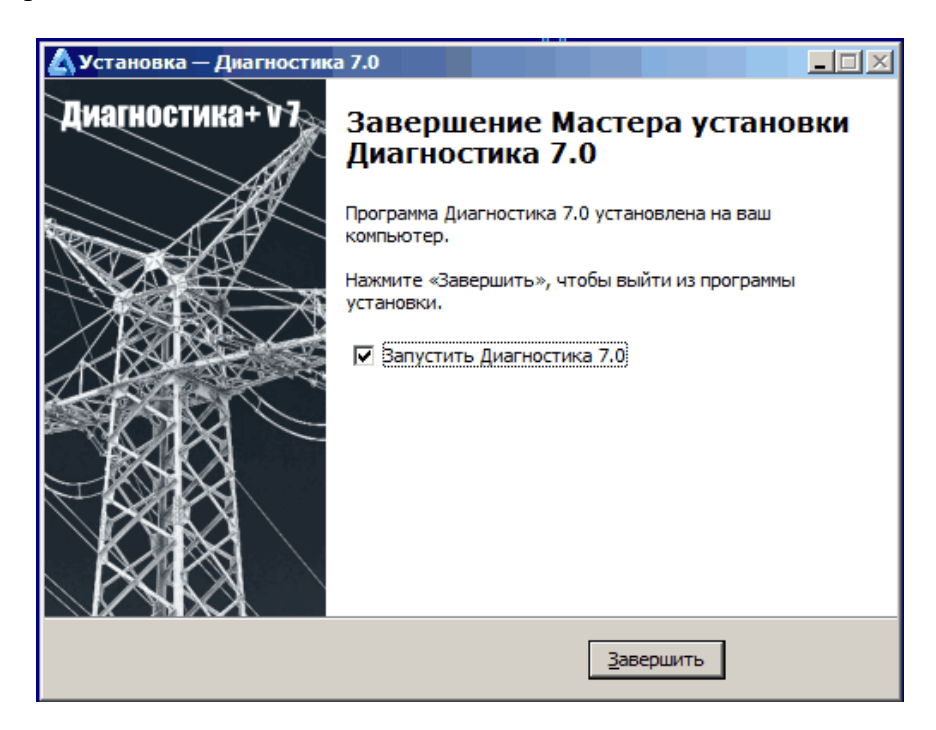

7. Нажимаем кнопку «Завершить». Обновление системы выполнено успешно.

## ИНСТРУКЦИЯ ДЛЯ ВТОРОГО И ПОСЛЕДУЮЩИХ КОМПЬЮТЕРОВ

- 1. Закройте все программы, относящиеся к Диагностика+, включая экспертную систему, репликатор и т.д.
- 2. Для обновления запускается программа обновления **update7.xxxx.exe** пользователем с правами администратора.
- 3. Папка системы определяется автоматически. Если этого не произошло, в поле «Папка» указывается путь к папке, в которой была установлена система (по умолчанию C:\Program Files\Diagnostics), нажать кнопку «Далее».

| 🛆 Установка — Диагностика 7.0                                                   |               |
|---------------------------------------------------------------------------------|---------------|
| Выбор папки установки<br>В какую папку вы хотите установить Диагностика 7.0?    | <u> </u>      |
| Программа установит Диагностика 7.0 в следующую папи                            | <b>κ</b> γ.   |
| Нажмите «Далее», чтобы продолжить. Если вы хотите выбрать д<br>нажмите «Обзор». | ругую папку,  |
| C:\Program Files (x86)\Diagnostics                                              | <u>О</u> бзор |
|                                                                                 |               |
| Требуется как минимум 123,4 Mb свободного дискового пространс                   | тва.          |
| < <u>Н</u> азад <u>Д</u> алее >                                                 | Отмена        |

- 4. После успешного обновления файлов появится предложение произвести обновление базы данных. Нажмите «Нет». Обновление базы данных уже выполнено.
- 5. После завершения появится окно:

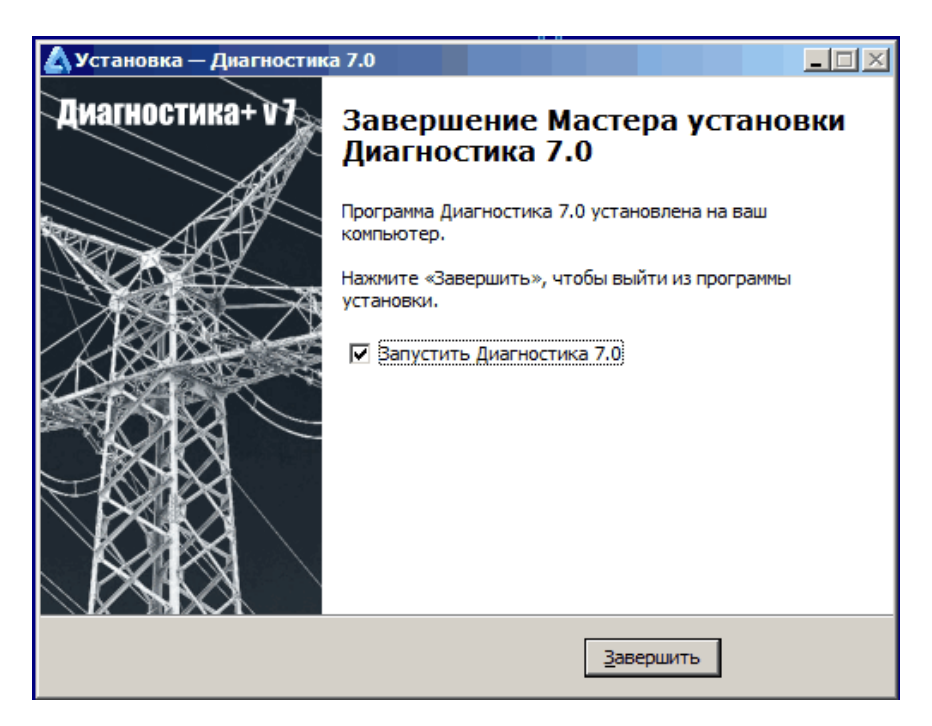

6. Нажимаем кнопку «Завершить». Обновление системы выполнено успешно.

Для достоверности обновления проверить Версию. Запустить Диагностику+ и выбрать меню «Помощь / О программе».

При возникновении проблем обращайтесь по адресу: cppne-services@ispu.ru.